## **Kooperative Gesamtschule Norderney**

HauptschulzweigRealschulzweigGymnasialzweigKGS NorderneyAn der Mühle 226548 Norderney

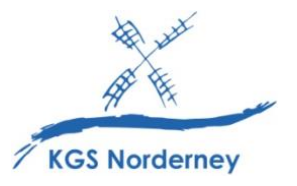

Stand: 01. April 2024

## Anmeldung zur entgeltlichen Schulbuchausleihe für Klasse 6-10 auf IServ

(Tutorial: https://www.youtube.com/watch?v=XdJrZGkZo5M)

## <u>Achtung</u>: Besuchen mehrere Ihrer Kinder die KGS Norderney, müssen Sie diese Schritte für jedes Kind wiederholen!

- 1. Melden Sie sich <u>mit den Benutzerdaten Ihres Kindes</u> bei IServ unter <u>https://kgs-norderney.de/iserv/</u> an. <u>Hinweis</u>: Die Internetadresse enthält kein *"www"* am Anfang.
- 2. Klicke in der IServ-Modulleiste auf der linken Seite auf Alle Module.

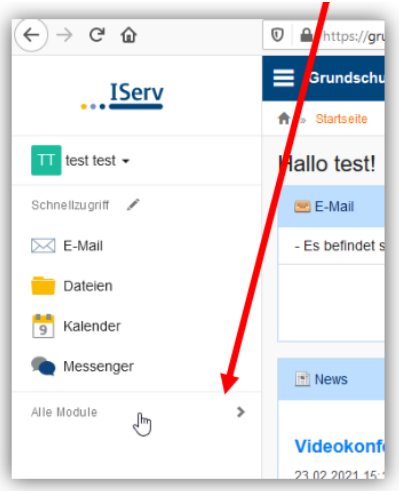

3. Wählen Sie das Modul Schulbücher.

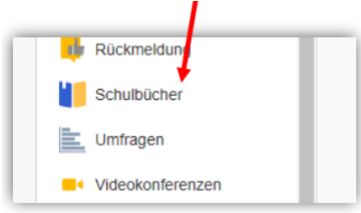

4. Wenn Sie das Modul Schulbücher anklicken, sehen Sie zuerst diese Meldung:

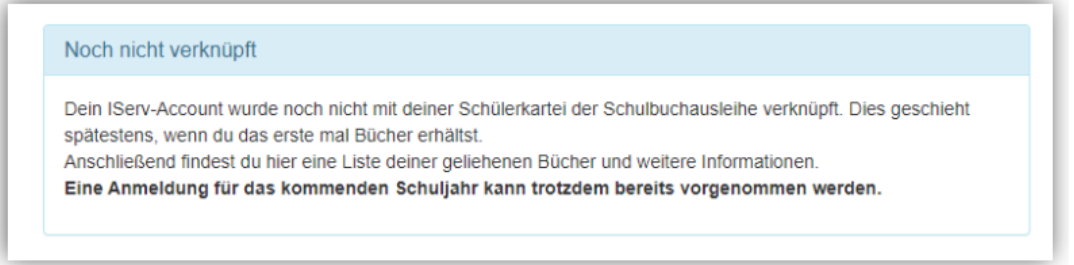

Diese Meldung bedeutet nur, dass Ihr Kind noch keine Bücher mit diesem Modul ausgeliehen hat. Ansonsten sehen Sie hier die aktuell von Ihrem Kind geliehenen Schulbücher.

- 5. Klicke Sie im mittleren obigen Fenster auf Anmeldung.

   Schulbuchausleihe

   Meine Bücher
   Anmeldung
   Leihbedingungen
- Sie gelangen zur Übersichtsseite aller Klassen. <u>Wählen Sie hier die Bücherliste für die Klasse aus,</u> die Ihr Kind zukünftig im nächsten Schuljahr voraussichtlich besuchen wird, und klicken Sie auf Anmelden.

## Herzlich willkommen

Auf dieser Seite können Sie sich/Ihr Kind zur Ausleihe der Schulbücher im Schuljahr 24/25 anmelden. Im Folgenden werden Sie Schritt für Schritt durch die Anmeldung geführt. Die Anmeldung wird erst endgültig abgeschickt, wenn Sie im letzten Schritt den Leihbedingungen zugestimmt haben.

Bitte vergessen Sie nicht im Anschluss die ggf. fällige Gebühr zu überweisen. Alle benötigten Informationen hierzu finden Sie nach dem Absenden der Anmeldung auf der Bestätigungsseite. Geht das Geld nicht bis zum dort genannten Stichtag ein, kann die Anmeldung leider nicht berücksichtigt werden und Sie müssen die Lernmittel selbst anschaffen.

Bitte wählen Sie die für Sie/Ihr Kind im Schuljahr 24/25 zutreffende Bücherliste.

| Bücherlisten für das Schuljahr 24/25                                                 |              |
|--------------------------------------------------------------------------------------|--------------|
| Jahrgang 5<br>Anmeldezeitraum: 12.02.2024 - 03.05.2024<br>Bücherliste anzeigen (PDF) | Anmelden +   |
| Jahrgang 6<br>Anmeldezeitraum: 15.02.2024 - 03.05.2024<br>Bücherliste anzeigen (PDF) | Anmelden 🔶 🗡 |
| Jahrgang 7<br>Anmeldezeitraum: 15.02.2024 - 03.05.2024<br>Bücherliste anzeigen (PDF) | Anmelden →   |
| Jahrgang 8<br>Anmeldezeitraum: 15.02.2024 - 03.05.2024<br>Bücherliste anzeigen (PDF) | Anmeiden →   |

<u>Hinweis</u>: Im blau hinterlegten PDF finden Sie eine Gesamtbücherliste, auf der auch die nicht ausleihbaren, selbst zu beschaffenden Lernmitteln (z.B. Atlas, Arbeitshefte etc.) aufgeführt sind.

7. Sie gelangen nun zur Anmeldung. Geben Sie hier **alle geforderten Angaben** an. Im Anschluss an die Anmeldung erhalten Sie alle Informationen und die Kontoverbindung per E-Mail an die von Ihnen angegebene E-Mail-Adresse.

| Anmeldung zum Ausleinvertahren                                                          |                                           | Kontaktdaten            |   |       |  |
|-----------------------------------------------------------------------------------------|-------------------------------------------|-------------------------|---|-------|--|
| Hier bitte angeben, wer zum Ausleihverfal                                               | hren angemeldet werden soll (Schüler-in). | Straße                  |   |       |  |
| Vorname                                                                                 | Nachname                                  | PLZ                     |   | Stadt |  |
| Geburtsdatum                                                                            | 23.06.2012                                | Telefon<br>(optional)   | Ξ |       |  |
| Bücherliste                                                                             | Jahrgang 1                                | E-Mail                  | 0 |       |  |
| Achtung: Bitte prüfen Sie noch einmal, o<br>richtige Liste für das Schuljahr 21/22 ist. | b die Bücherliste Jahrgang 1 auch die     | E-Mail<br>(wiederholen) | 0 |       |  |

Hinweis: Es genügt, die Daten eines Erziehungsberechtigten einzutragen.

8. Nur sofern Sie dazu berechtigt sind, können Sie jetzt einen **Ermäßigungs- oder Befreiungsantrag** stellen. Setzen Sie dazu einen Haken in das erforderliche Kästchen. Der Gesamtpreis passt sich im nächsten Schritt automatisch an.

| cimalsigungsaninag (optional)                                                                                                    | Betreiungsantrag (ertenal)                                                                                                    |
|----------------------------------------------------------------------------------------------------|----------------------------------------------------------------------------------------------------|
| ch bin erziehungsberechtigt für mindestens drei schulpflichtige Kinder und<br>Kolrage eine Ermäßigung des Entgelts für die Ausleihe. Die Ermäßigung beträgt<br>0%: s. v Nachweis ist bis zum Ablauf der Anmeldefrist zu erbringen (durch Vorlage<br>ere Schult zusweise oder entsprechender Bescheinigungen – Stichtag:<br>15.06.2021). | Ich bin leistungsberechtigt nach<br>• dem Asylbewerberfeistungsgesetz.<br>• dem Bundeskindergeldgesetz<br>§ 6a - kinderzuschlag.<br>• dem Sozialgesetzbuch, zweites Buch (SGB II):<br>Grundsicherung für Arbeitsuchende.<br>• dem Sozialgesetzbuch, achtes Buch (SGB VIII):<br>Schulerinnen und Schüler, demen Hilfe zur Erziehung mit Unterbringung<br>außerhalb des Elternhauses gewährt wird (im Wesentlichen Heim- und<br>Pflegekinder).<br>• dem Sozialgesetzbuch, zwoittes Buch (SGB XII): Sozialhilfe.<br>• dem Wohngeldgesetz (WoGG)<br>nur in den Fallen, wenn durch Wohngeld die Hilfebedürftigkeit im Sinne des<br>§ 9 SGB II oder des § 19 Abs. 1 und 2 SGB XII vermieden oder besetigt wird<br>(siehe § 7 Abs. 1 Satz 3 Nr. 2 WoGG). |
|                                                                                                    | Dahlt bin ich im Schuljahr 21/22 von der Zahlung des Entgeits für die<br>Ausleit: befreit. Der Nachweis ist bis Ablauf der Anmeldefrist zu erbringen (durch<br>Vorlage des eistungsbescheides oder durch eine Bescheinigung des<br>Leistungsträgen Stichtag: 26.06.2021).                                                                                                    |

<u>Hinweis</u>: Die erforderlichen Nachweise können Sie <u>fristgerecht</u> an <u>nicole.aderhold@kgs-norderney.de</u> per E-Mail senden oder in Kopie im Sekretariat abgeben. Ansonsten können wir Ihrem Antrag nicht entsprechen. Sollten die Geschwisterkinder auch die KGS Norderney besuchen, brauchen Sie keine Nachweise einreichen.

9. Klicken Sie anschließend unten rechts auf Bücher auswählen.

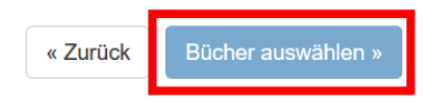

10. Sie sehen nun die folgende Übersicht. Vorschau Bücherliste Zukünftige 5a

« Zurück

| Paketleihe                                          |                                                                                                    | Wahlbereiche                        |                 |          |           |          |   |
|-----------------------------------------------------|----------------------------------------------------------------------------------------------------|-------------------------------------|-----------------|----------|-----------|----------|---|
| Sie können die Bücher n<br>Ausleihe ausschließen kö | ur als Paket ausleihen. Dies bedeutet, dass Sie einzelne Werke nicht von der<br>önnen. Bitte beachten Sie, dass nicht unbedingt alle Werke ausgeliehen | Deutscl                             | - Bitte v       | vählen – |           |          |   |
| werden können und Sie                               | ggf. einzelne Titel selbst anschaffen müssen (z. B. Arbeitshefte).                                                                                     | Englisc                             | - Bitte v       | vählen – |           |          |   |
|                                                     |                                                                                                    | Mathemati                           | - Bitte v       | vählen – |           |          |   |
|                                                     |                                                                                                    | Biologi                             | - Bitte v       | vählen – |           |          |   |
|                                                     |                                                                                                    | Physi                               | - Bitte v       | wählen – |           |          |   |
|                                                     |                                                                                                    | Erdkund                             | - Bitte v       | wählen – |           |          |   |
|                                                     |                                                                                                    | Geschicht                           | - Bitte v       | wählen – |           |          |   |
|                                                     |                                                                                                    | Werte und Norme                     | - Bitte v       | vählen – |           |          |   |
| Bücherliste Zukünftig                               | ge 5a                                                                                                    |                                     |                 |          |           |          |   |
| Titel                                               | Fach                                                                                                    |                                     |                 | Verlag   | ISBN      | Neupreis | L |
| Digitale Lizenzen der                               | Deutsch, Erdkunde, Französisch, Geschichte, Mathematik, Englisch, Wirtsch                                                                              | aft, Werte und Normen, Profil Wirts | chaft, Politik, | Alle     | 978-3-06- | 54,39€   |   |

Die Ausleihe der **digitalen Lizenzen der Schulbücher** ist für alle Schülerinnen und Schüler verpflichtend **(Paketleihe)**. Für den Unterricht in der Schule stehen zudem auch die gedruckten Ausgaben der Schulbücher zur Verfügung.

Wählen Sie in den **Wahlbereichen** <u>fachweise</u> die Option *ja* oder *nein* aus, ob sie die jeweilige zugehörige **gedruckte Ausgabe des Schulbuches** (für zu Hause) zusätzlich ausleihen möchten. <u>Hinweis</u>: Lernmittel, die sie nicht ausleihen können (z.B. Atlas, Arbeitshefte), müssen Sie selbst beschaffen.

11. In der untenstehenden Übersicht sehen Sie den zu zahlenden Gesamtpreis und Ihre gewünschten Produkte, die Ihre Ausleihe umfasst.

| Bücherliste Zukünftige 5a                      |                                                                                                    |              |                       |               |                   |
|------------------------------------------------|----------------------------------------------------------------------------------------------------|--------------|-----------------------|---------------|-------------------|
| Titel                                          | Fach                                                                                                    | Verlag       | ISBN                  | Neupreis      | Leihgebühr        |
| Digitale Lizenzen der Schulbücher              | Deutsch, Erdkunde, Französisch, Geschichte, Mathematik, Englisch, Wirtschaft, Werte und Normen, Profil Wirtschaft, Politik, Physik, Biologie, Chemie | Alle Verlage | 978-3-06-<br>032112-4 | 54,39€        | 19,20€            |
| Deutsch: Nein                                  |                                                                                                    |              |                       |               |                   |
| Englisch: Ja                                   |                                                                                                    |              |                       |               |                   |
| Mathematik: Ja                                 |                                                                                                    |              |                       |               |                   |
| Mathematik 5                                   | Mathematik                                                                                                    | Westermann   | 978-3-14-<br>123500-5 | 28,50 €       | 10,00€            |
| Biologie: Ja                                   |                                                                                                    |              |                       |               |                   |
| Prisma Biologie 5/6                            | Biologie                                                                                                    | Klett        | 978-3-12-<br>069080-1 | 26,95 €       | 5,50€             |
| Physik: Nein                                   |                                                                                                    |              |                       |               |                   |
| Erdkunde: Ja                                   |                                                                                                    |              |                       |               |                   |
| Durchblick Erdkunde 5/6                        | Erdkunde                                                                                                    | Westermann   | 978-3-14-<br>115715-4 | 27,50€        | 5,50€             |
| Diercke Weltatlas (falls noch nicht vorhanden) | Erdkunde                                                                                                    | Westermann   | 978-3-14-<br>100800-5 | 39,95€        | keine<br>Ausleihe |
| Geschichte: Nein                               |                                                                                                    |              |                       |               |                   |
| Werte und Normen: Nein                         |                                                                                                    |              |                       |               |                   |
|                                                |                                                                                                    |              | Neupreis: 137,3       | 4 €   Leihgeb | ühr: 40,20 €      |

12. Ausgehend von der Anzahl der **gedruckten Ausgaben der Schulbücher**, die sie zusätzlich freiwillig ausleihen, und ob Sie einen Ermäßigung- oder Befreiungsantrag gestellt haben, sieht das Kostenfeld anders aus.

| Kosten                     |         |
|----------------------------|---------|
| Leihgebühr (gesamt)        | 25,00 € |
| Ermäßigungsantrag ( -20% ) | -5,00 € |
| Endpreis                   | 20,00 € |

| Kosten                     |         |
|----------------------------|---------|
| Leihgebühr (gesamt)        | 25,00 € |
| Befreiungsantrag ( -100% ) | -25,00€ |
| Endpreis                   | 0,00 €  |

mit Ermäßigungsantrag

mit Befreiungsantrag

13. Klicken Sie unten rechts auf Fortfahren.

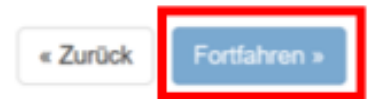

14. Lesen Sie sich die Leihbedingungen aufmerksam durch und stimmen Sie ihnen zu, indem Sie einen Haken in das erforderliche Kästchen setzen.

| <ul> <li>Die Leitigebühr muss bis zum genannten Zahlungstermin auf dem Konto der Schulbuchausleihe eingegange<br/>möglich und die Lernmittel müssen selber beschaft werden.</li> <li>Nach Erhalt der Lernmittel sind diese auf Vorschäden zu überprüfen. Falls Vorschäden festgestellt werden, in<br/>Die Teilnehmer vormittel sind, die ausgeliehenen Bücher sorgfältig zu behandeln.</li> <li>Bei Vertauschung der Bücher haftet jeder Entleiher für das ursprünglich durch ihn ausgeliehene Buch. Eine L<br/>Bei Nicht anabe oder Beschädigung entliehener Bücher, verpflichten sich die Teilnehmer, den Zeitwert zu er</li> </ul> | n sein. Bei nicht fristgerechtem Eingang ist keine Teilnahme<br>nüssen diese unverzüglich der Schule mitgeteilt werden.<br>Jste der jeweils erhaltenen Bücher ist über IServ einsehbar.<br>setzen. Geschieht dies nicht, behalten wir uns vor den Teilnehme |
|----------------------------------------------------------------------------------------------------|----------------------------------------------------------------------------------------------------|
| vom å steinverfahren der kommenden Jahre auszuschließen.                                                                                                    |                                                                                                    |
| vom desielhverfahren der kommenden Jahre auszuschließen.                                                                                                    |                                                                                                    |

15. Nach Ihrer Zustimmung klicken Sie auf *Prüfen & Absenden*.

| « Zurück | Prüfen & Absenden » |
|----------|---------------------|
|----------|---------------------|

16. Prüfen Sie nun nochmals alle Ihre Angaben und Ihre Bestellung sorgfältig.

|                     | Anmeldung 1                                                                | für                                                                         |
|---------------------|----------------------------------------------------------------------------|-----------------------------------------------------------------------------|
|                     | Mustermann                                                                 | Max                                                                         |
|                     | Jahrgang                                                                   | 5                                                                           |
|                     | (Schuljahr 24/25                                                           | )                                                                           |
| Ihre Kontaktdate    | n bearbeiten                                                               |                                                                             |
| Na                  | me Mutter Mustermann                                                       |                                                                             |
| Adres               | sse Am Rechen 12                                                           |                                                                             |
|                     | 49377 Vechta                                                               |                                                                             |
| E-N                 | fail amrechen@gmx.de                                                       |                                                                             |
| Ermäßigungsant      | rag Nein                                                                   |                                                                             |
| Befreiungsant       | rag Nein                                                                   |                                                                             |
| Bücherauswahl b     | earbeiten                                                                  |                                                                             |
| Paketie             | ihe Sie leihen alle verfüg<br>aus. Bitte beachten<br>Titel selbst anschaft | gbaren Bücher über die Schu<br>Sie, dass Sie ggf. noch einze<br>len müssen. |
| Ihr individueller F | Preis                                                                      |                                                                             |
| Kost                | ten                                                                        |                                                                             |
|                     | ebühr (gesamt)                                                             | 106,69 €                                                                    |
| Leihg               |                                                                            | 100.00.0                                                                    |
| Leihg               | reis                                                                       | 100,09 C                                                                    |

17. Sind alle Angaben korrekt, dann klicken Sie bitte auf *Anmeldung abschicken*. Sollten Sie Fehler finden, wählen Sie *Bearbeiten* und korrigieren Sie Ihre Daten und Ihre Bestellung.

| Anmeldung abs | chließen               |  |
|---------------|------------------------|--|
|               | 🔀 Anmeldung abschicken |  |
|               |                        |  |

 Im nachfolgenden Fenster sehen Sie nun alle Angaben zur Überweisung des offenen Betrages.
 <u>Hinweis</u>: Achten Sie bitte unbedingt darauf, dass Sie <u>nur</u> die angegebene Kennung (MUSTER: 2122LM-XXXX-XXXX- XXXX) im Verwendungszweck Ihrer Überweisung angeben, damit die Schule Ihre Überweisung korrekt zuordnen kann.

|                                                                                                    | Anmeldung für                                                                                                    |
|----------------------------------------------------------------------------------------------------|----------------------------------------------------------------------------------------------------|
|                                                                                                    | Mustermann Max                                                                                                    |
|                                                                                                    | Jahrgang 5<br>(Schuljahr 24/25)                                                                                                    |
| Bitte beachten Sie, dass di<br>bringt. Die Anmeldung kann<br>Leihgebühr fristgerecht übe<br>bei uns eingegangen sind. | ese Bestätigung keinerlei Anspruch auf Bücher mit sich<br>n nur berücksichtigt werden, wenn Sie die fällige<br>anwiesen haben und alle nötigen Nachweise fristgerech |
| Fristende für Zahlun                                                                                                  | gen und Belege: 31.05.2024                                                                                                    |
| Kontoverbindung                                                                                                    |                                                                                                    |
| Kontoinhaber                                                                                                    | Land Niedersachsen Schulkonto                                                                                                    |
| IBAN                                                                                                    | DE19 2806 4179 0425 9009 01                                                                                                    |
| BIC                                                                                                    | GENODEF1VEC                                                                                                    |
| Bank                                                                                                    | Volksbank Vechta                                                                                                    |
| Betrag                                                                                                    | 106,69 €                                                                                                    |
| verwendungszweck i                                                                                                    | 2425LM-WUZE-IXCP-CIMT                                                                                                    |
| Manuan daman market R                                                                                                 | max, mustermann                                                                                                    |
| Verwendungszweck 2                                                                                                    |                                                                                                    |
| Verwendungszweck 2                                                                                                    |                                                                                                    |
| Verwendungszweck 2<br>ACHTUNG!<br>• Geben Sie unbed                                                                   | ingt den oben genannten Verwendungszweck an!                                                                                                    |
| Verwendungszweck 2<br>ACHTUNG!<br>• Geben Sie unbed<br>• Keine Sammelüb<br>Sollten Sie metree                         | ingt den oben genannten Verwendungszweck an!<br>erweisungent<br>winder anmelden. überweisen Sie die Leihgebühr                                                       |
| Verwendungszweck 2<br>ACHTUNG!<br>• Geben Sie unbed<br>• Keine Sammelüb<br>Solten Sie mehrer<br>bitte für ledes Kin   | lingt den oben genannten Verwendungszweck ant<br>erweisungent<br>e Kinder anmeiden, überweisen Sie die Leihgebühr<br>d onterent.                                     |

19. Sie erhalten nun eine Bestätigung Ihrer Angaben und Ihrer Bestellung sowie die Kontoverbindung der Schule per E-Mail.

<u>Achtung:</u> Sollten Sie nicht am Ausleihverfahren teilnehmen oder die Leihgebühr geht nicht bis zum genannten Zahlungstermin auf dem Girokonto der Schulbuchausleihe ein, entscheiden Sie damit, alle notwendigen Lernmittel selbst zu kaufen. Verpflichtend auf eigene Kosten anzuschaffen sind die digitalen Lizenzen der Schulbücher. Beachten Sie unbedingt, dass die digitalen Lizenzen dafür geeignet sind, sie über BILDUNGSLOGIN einzulösen. Ob Sie auch die gedruckten Ausgaben der Schulbücher zusätzlich erwerben, steht Ihnen frei.